# คู่มือการใช้งานโปรแกรม SAP ผ่านระบบ Virtual Desktop Infrastructure

### 1. ทำการเปิด Web Browser และพิมพ์ URL: <u>muvdi.mahidol.ac.th</u>

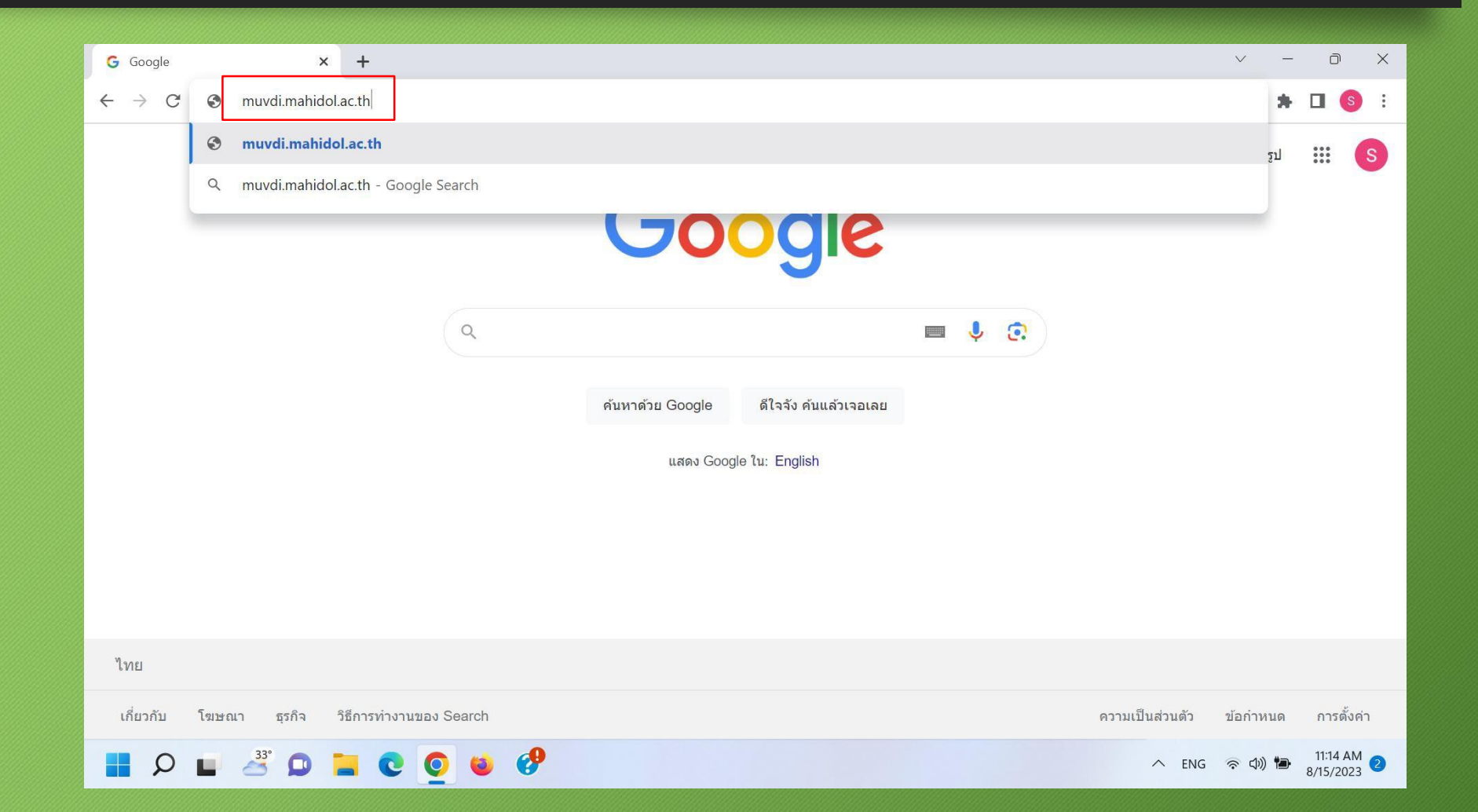

#### 2. ทำการ Click Install Vmware Horizon Client

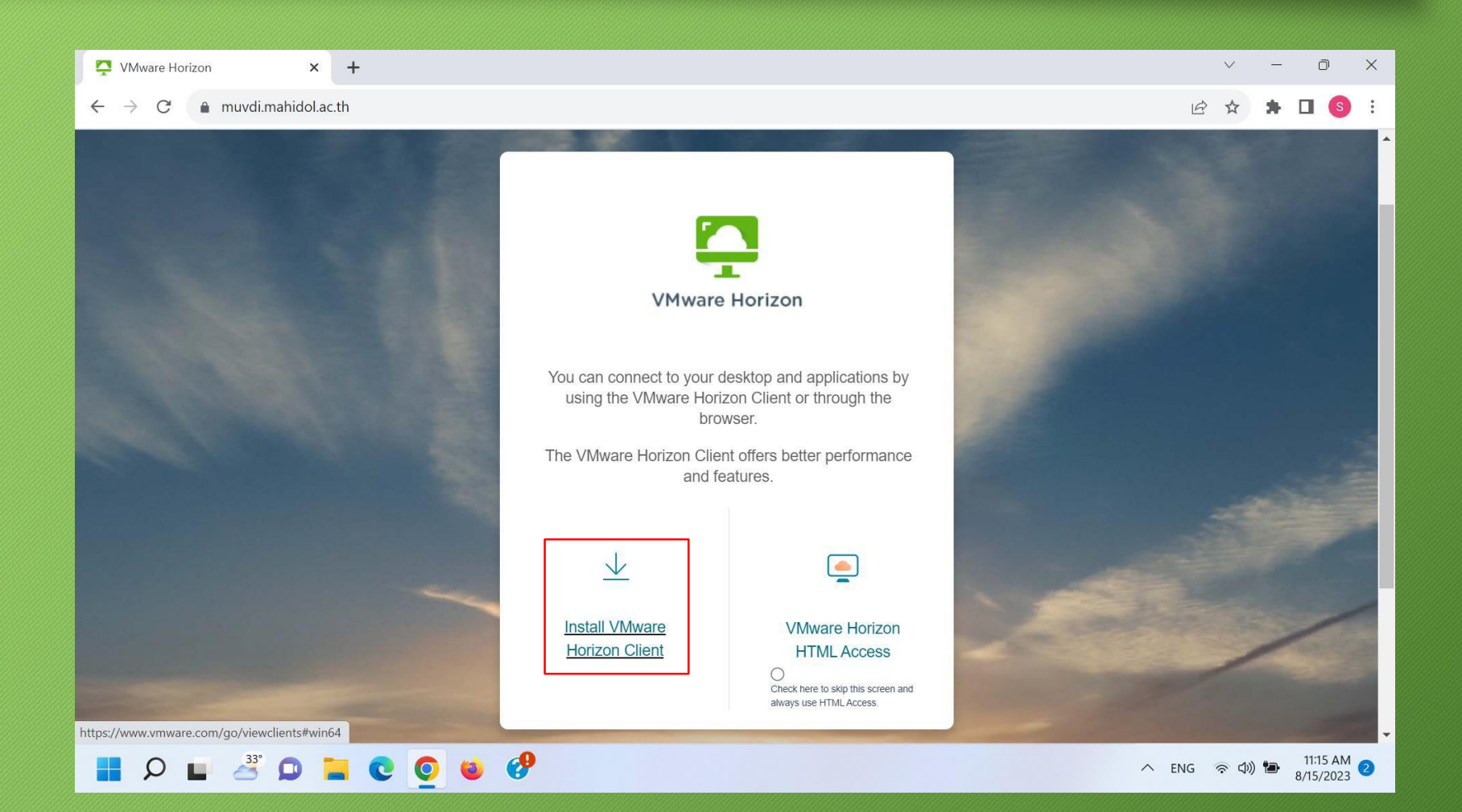

### 3. ทำการ Click View Download Components

| O All Downloads      × +                                       |                                       | - Ø                                                       |
|----------------------------------------------------------------|---------------------------------------|-----------------------------------------------------------|
| C 25 customerconnect.omnissa.com/downloads/#all_products       |                                       | 🚖 🖸 🥘 ยินมันว่าเป็นคุณ Chrome เวอร์ขันใหม่พร้อมใช้งานแล้ว |
| OMNISSA" CUSTOMER CONNECT Products and Accounts v Support v Ki | owledge 🗸 Learning 🗸 Cloud Services 🗸 | Q Log                                                     |
| Home / Downloads                                               |                                       |                                                           |
| All Downloads                                                  |                                       |                                                           |
| Search All Downloads                                           |                                       |                                                           |
| Search All Domitodus                                           |                                       |                                                           |
| Products A-Z By Category                                       |                                       |                                                           |
|                                                                |                                       | ALL PRODUCTS                                              |
| Desktop & End-User Computing                                   |                                       |                                                           |
| Products                                                       |                                       |                                                           |
| Omnissa ThinApp                                                |                                       | View Download Components   Drivers & Tools                |
| Omnissa Dynamic Environment Manager                            |                                       | View Download Components   Drivers & Tools                |
| Omnissa Horizon                                                |                                       | View Download Components Drivers & Tools                  |
| Omnissa App Volumes                                            |                                       | View Download Components   Drivers & Tools                |
| Omnissa Workspace ONE Tunnel                                   |                                       | View Download Components   Drivers & Tools                |
| Omnissa Horizon Clients                                        |                                       | View Download Components   Drivers & Tools                |
| Omnissa Access                                                 |                                       | View Download Components   Drivers & Tools                |
| Omnissa Secure Email Gateway                                   |                                       | View Download Components   Drivers & Tools                |
|                                                                |                                       |                                                           |

### 4. ทำการ Click GO TO DOWNLOADS

| O Download                                                                                                    |                                                                                                    | -                                                                                                    | o ×            |
|----------------------------------------------------------------------------------------------------|----------------------------------------------------------------------------------------------------|----------------------------------------------------------------------------------------------------|----------------|
| $\leftrightarrow$ $\rightarrow$ C $c$ customerconnect.omnissa.com/downloads/info/slug/desktop_end_user_computing/omnissa_horizon                                                                                                    | n_clients/8                                                                                                    | 🖈 🖸   🍥 ยืนยันว่าเป็นคุณ Chrome เวอร์ชันใหม่พร้อ                                                                                     | อมใช้งานแล้ว : |
| Omnissa <sup>®</sup> CUSTOMER CONNECT Products and Accounts ~ Support ~ Knowledge ~                                                                                                    | ✓ Learning ✓ Cloud Services ✓                                                                                                    | C                                                                                                    | Log in         |
| Home / Omnissa Horizon Clients                                                                                                    |                                                                                                    |                                                                                                    |                |
| Download Omnissa Horizon Clients                                                                                                    |                                                                                                    |                                                                                                    |                |
| Version:       Omnissa Horizon Clients for Windows, Mac, iOS, Linux, Chrome and desktop from your device of choice giving you on-the-go access fr         2412       Please Note: The latest 2412 client may not work with existing Zoo         Read More       Product Downloads         Drivers & Tools       Open Source       Custom ISOs       OEM Addons | d Android allow you to connect to your Omnissa Horizon virtual<br>rom any location.<br>m, Cisco, Nuance and Imprivata integrations | Product Resources<br>View My Download History<br>Product Info<br>Documentation<br>Horizon Mobile Client Privacy<br>Horizon Community |                |
| Product                                                                                                    | Release Date                                                                                                    |                                                                                                    | -              |
| <ul> <li>Omnissa Horizon Client for Windows</li> </ul>                                                                                                    |                                                                                                    |                                                                                                    |                |
| Omnissa Horizon Client for Windows                                                                                                    | 2024-12-23                                                                                                    | GO TO DOWNLOADS                                                                                                    |                |
| ✓ Omnissa Horizon Client for macOS                                                                                                    |                                                                                                    |                                                                                                    |                |
| Omnissa Horizon Client for macOS                                                                                                    | 2024-12-23                                                                                                    | GO TO DOWNLOADS                                                                                                    |                |
| ✓ Omnissa Horizon Client for Linux                                                                                                    |                                                                                                    |                                                                                                    |                |
| Omnissa Horizon Client deb package for 64-bit Linux                                                                                                    | 2024-12-23                                                                                                    | GO TO DOWNLOADS                                                                                                    |                |
| Omnissa Horizon Client for Linux tarball version                                                                                                    | 2024-12-23                                                                                                    | GO TO DOWNLOADS                                                                                                    |                |
| Omnissa Horizon Client RPM package for 64-bit Linux                                                                                                    | 2024-12-23                                                                                                    | GO TO DOWNLOADS                                                                                                    |                |

### 4. ทำการ Click DOWNLOAD NOW

| <ul> <li>O Download</li> </ul>                                             | × +                                                                                               |                                                | - 0 ×                              |
|----------------------------------------------------------------------------|---------------------------------------------------------------------------------------------------|------------------------------------------------|------------------------------------|
| ← → C 😋 custome                                                            | connect.omnissa.com/downloads/details?downloadGroup=CART25FQ4_WIN_2412&productId=1562&rPId=118884 | 🖈 🖸 🍥 ยืนยันว่าเป็นคุณ                         | Chrome เวอร์ชันใหม่พร้อมใช้งานแล้ว |
| omnissa <sup>®</sup>   custo                                               | MER CONNECT Products and Accounts -> Support -> Knowledge -> Learning -> Cloud Services ->        |                                                |                                    |
| Home / Omnissa Horiz                                                       | on Client for Windows                                                                             |                                                |                                    |
| Download                                                                   | Product                                                                                           |                                                |                                    |
| Version                                                                    | 2412                                                                                              | Product Resources                              |                                    |
| Documentation                                                              | Release Notes                                                                                     | Product Info                                   |                                    |
| Release Date                                                               | 2024-12-23                                                                                        | Documentation<br>Horizon Mobile Client Privacy |                                    |
| Туре                                                                       | Product Binaries                                                                                  | Horizon Community                              |                                    |
| Product Downloads                                                          | Drivers & Tools Open Source Custom ISOs OEM Addons                                                |                                                |                                    |
| File                                                                       | Information                                                                                       |                                                |                                    |
| Omnissa Horizon Win<br>File size: 292.97 MB<br>File type: exe<br>Read More | dows Client                                                                                       | DC                                             | WNLOAD NOW                         |
|                                                                            |                                                                                                   |                                                |                                    |

# 5. เมื่อทำการ Download File เรียบร้อยแล้ว ให้ Double Click File Omnissa-Horizon-Client

| 🦊   📝 📜 🔻   Do                          | ownloads          |                      |                    |                 |            |                           |                 |              |            |                | ð ×     |
|-----------------------------------------|-------------------|----------------------|--------------------|-----------------|------------|---------------------------|-----------------|--------------|------------|----------------|---------|
| File Home                               | Share View        |                      |                    |                 |            |                           |                 |              |            |                | ~ ?     |
| Pin to Quick Copy<br>access             | Paste             | ut Ko ¥ to ¥         | Delete Rename      | New item •      | Properties | Select all<br>Select none |                 |              |            |                |         |
| Clip                                    | ipboard           | Org                  | anize              | New             | Open       | Select                    |                 |              |            |                |         |
| $\leftarrow \rightarrow \land \uparrow$ | > This PC > OS (C | :) > Users > noona   | Downloads >        |                 |            |                           | ~               |              |            | Search Downloa | ads $p$ |
| > 🖈 Quick access                        | Ν                 | lame                 |                    |                 |            |                           | Date modified   | Type Size    |            |                |         |
|                                         | v Tiles           | Today (2)            |                    |                 |            |                           |                 |              |            |                |         |
| Creative Cloud                          |                   | omnissa-Horizon      | -Client-2412-8.14. | 1.0-12437220870 |            |                           | 13/1/2568 14:16 | Application  | 299,998 KB |                |         |
| OneDrive                                |                   | 📔 คูมอการเซเบรแกรม   | SAP ผานระบบ VDI 1  | 13_01_08        |            |                           | 13/1/2568 14:11 | Microsoft Po | 2,997 KB   |                |         |
| 🗸 🍤 This PC                             |                   | Last week (5)        |                    |                 |            |                           |                 |              |            |                |         |
| > 🧊 3D Objects                          |                   | Last month (72)      | )                  |                 |            |                           |                 |              |            |                |         |
| > Desktop                               |                   |                      | (12)               |                 |            |                           |                 |              |            |                |         |
| > Documents                             |                   | A long time ago (13- | +2)                |                 |            |                           |                 |              |            |                |         |
| > Downloads                             |                   |                      |                    |                 |            |                           |                 |              |            |                |         |
|                                         |                   |                      |                    |                 |            |                           |                 |              |            |                |         |
| > Videos                                |                   |                      |                    |                 |            |                           |                 |              |            |                |         |
| > 🐛 OS (C:)                             |                   |                      |                    |                 |            |                           |                 |              |            |                |         |
| > 🥪 DATA-02 (D:                         | :)                |                      |                    |                 |            |                           |                 |              |            |                |         |
| > 🥪 DATA-01 (E:)                        | ;)                |                      |                    |                 |            |                           |                 |              |            |                |         |
| 👌 🥪 Backup D (G                         | G:)               |                      |                    |                 |            |                           |                 |              |            |                |         |
| > 🛆 Google Driv                         | ve (H:)           |                      |                    |                 |            |                           |                 |              |            |                |         |
| 👌 🧼 🛶 OneDrive (O                       | D:)               |                      |                    |                 |            |                           |                 |              |            |                |         |
| 👌 🥪 Backup D (G:)                       | )                 |                      |                    |                 |            |                           |                 |              |            |                |         |
| > 🥪 DATA-01 (E:)                        |                   |                      |                    |                 |            |                           |                 |              |            |                |         |
| > 🥪 DATA-02 (D:)                        |                   |                      |                    |                 |            |                           |                 |              |            |                |         |
| 🔉 🥪 OneDrive (O:)                       | ;)                |                      |                    |                 |            |                           |                 |              |            |                |         |
| > 🕩 Network                             |                   |                      |                    |                 |            |                           |                 |              |            |                |         |
|                                         |                   |                      |                    |                 |            |                           |                 |              |            |                |         |

### 6. ทำการ Click Agree & Install

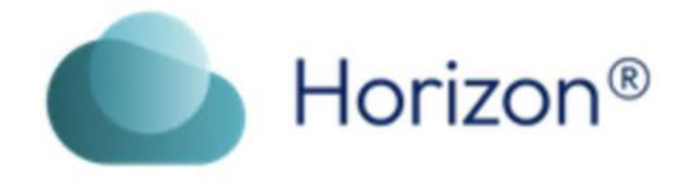

Version 2412

 $\times$ 

You must agree to the <u>Privacy Agreement</u> and <u>General Terms</u> before you can install the product

Agree & Install

**Customize Installation** 

### 7. ทำการ Click Finish

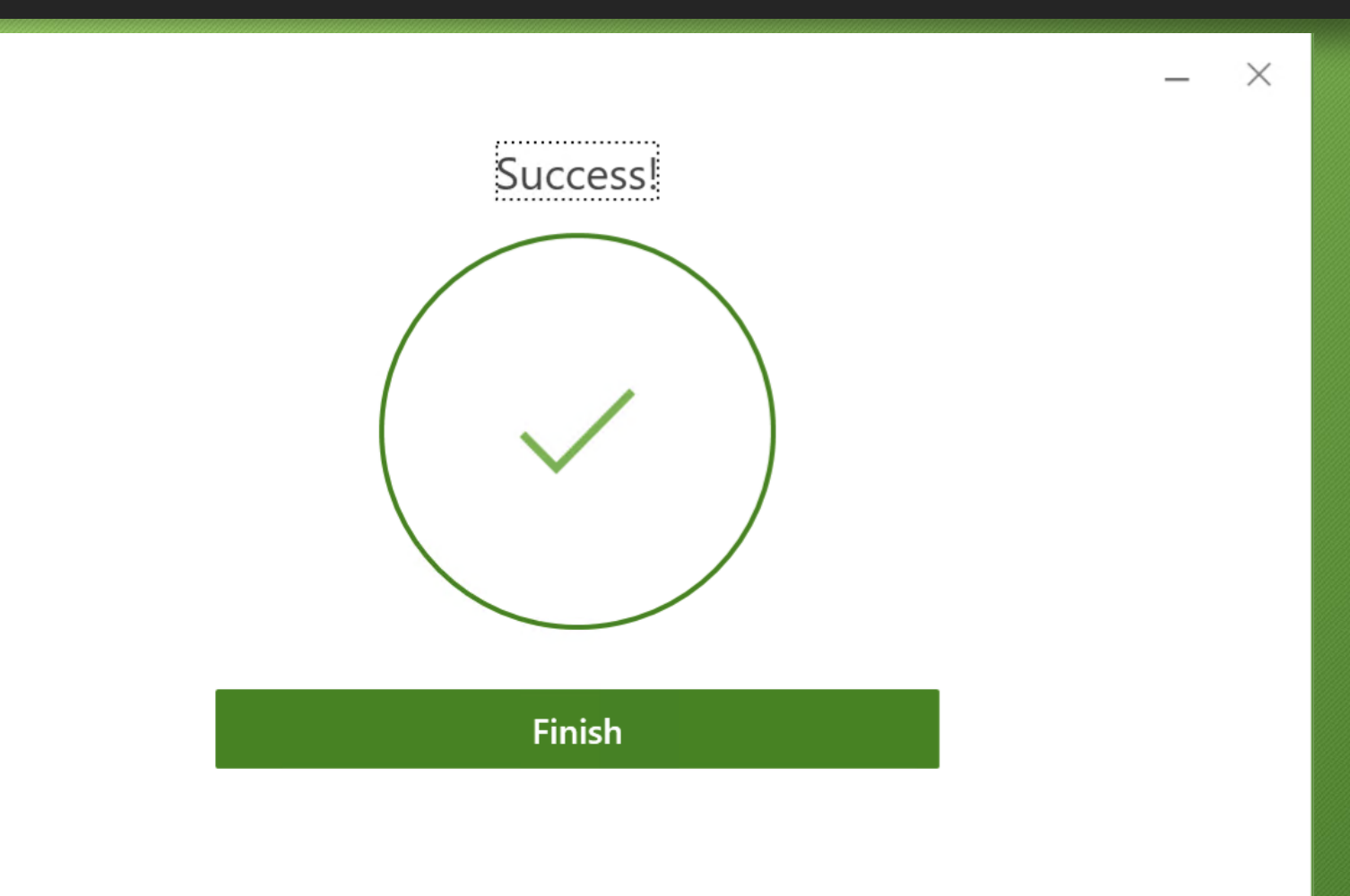

# 8. เมื่อทำการติดตั้งโปรแกรมเรียบร้อยแล้ว ให้ทำการ Click Restart Now

You must restart your system for the configuration changes made to Omnissa Horizon Client to take effect. X

**Restart Now** 

Restart Later

# 9. ทำการ Double Click Icon Omnissa Horizon Client เพื่อเข้าสู่ระบบ

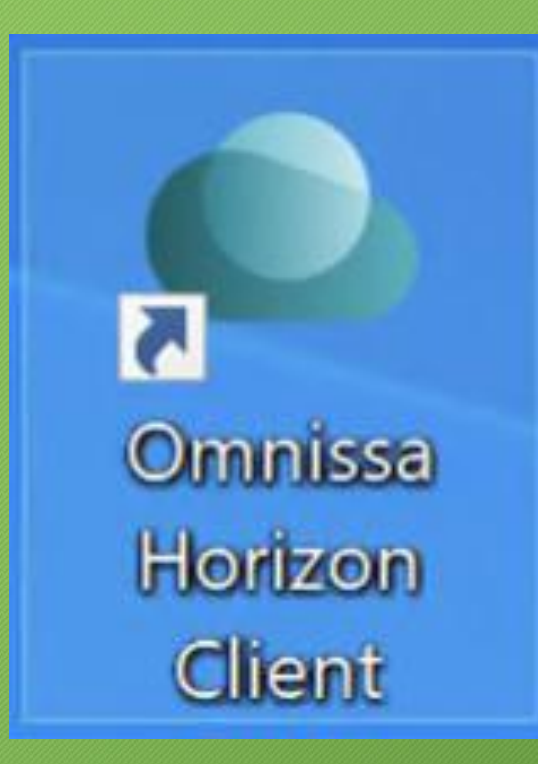

### 10. ทำการ Click + Add Server

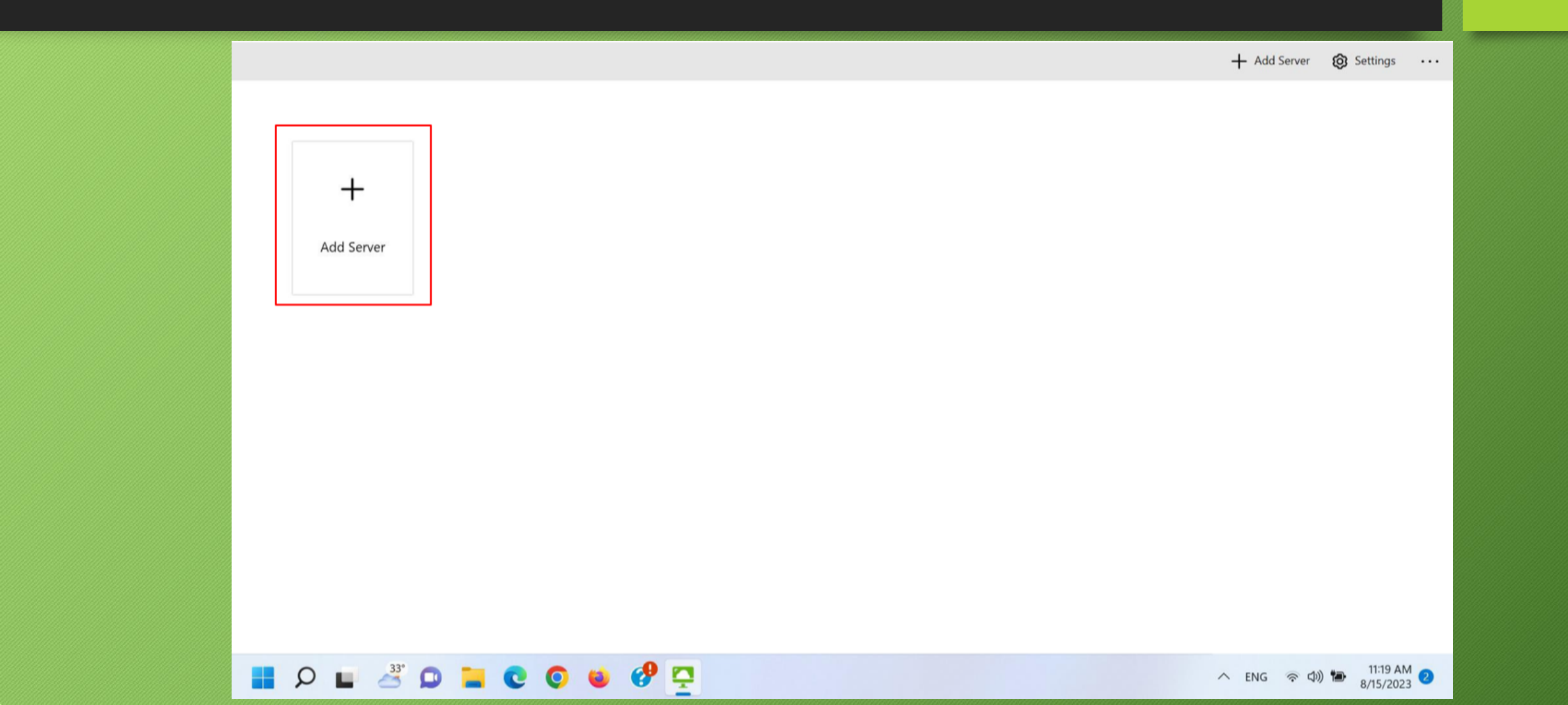

### 11. ทำการพิมพ์ muvdi.mahidol.ac.th ในช่อง Name of the Connection Server และ Click Connect

| muvdi mahidol ac th | >       |
|---------------------|---------|
|                     |         |
| Cancel              | Connect |

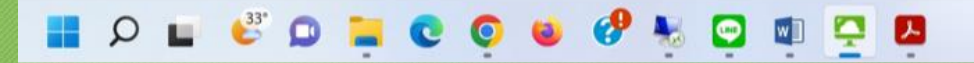

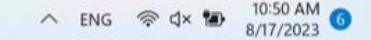

12. ทำการใส่ Username โดยพิมพ์ ชื่อ.นามสกุล(3ตัว)@mahidol และใส่ Password เดียวกับที่ใช้งาน อินเทอร์เน็ตของมหาวิทยาลัย

| narin.api@mahidol |       |
|-------------------|-------|
| •••••             |       |
| Cancol            | Login |

#### 📕 🔎 🖬 🎒 💭 🔚 💽 💿 😻 🔗 📮

#### 13. ทำการ Click ขวา ... และ Click Settings

C Refresh ☆ Favorite ◊ Settings ··· < N SAP Logon ... Launch Settings Create Shortcut to Desktop Add to Start Menu 📕 🔎 🖬 🚢 🖸 🐂 😋 🔮 🧐 📮 へ ENG 奈 (如) 🍽 11:21 AM 📀

14.ทำการ Click เมนู Drive & Folder Sharing และทำการ On Share your local files และ Allow auto access to removable storage จากนั้น Click Add

| <                        |                                                                                                    |
|--------------------------|----------------------------------------------------------------------------------------------------|
| < Drive & Folder Sharing | Drive & Folder Sharing                                                                               |
| USB Devices              | Global Sharing Exclusive Sharing                                                                     |
| 🛆 VMware Blast           | Used for sharing folders and drives. Shared items will be available on all remote desktops and apps. |
| Real-Time Audio-Video    | Add/Remove a drive or, folder to share:                                                              |
| Printers                 | C:\Users\Executive                                                                                   |
| 86 Applications          |                                                                                                    |
| <b>்ரி</b> Multi-Launch  |                                                                                                    |
| A Shortcuts              |                                                                                                    |
| • Geolocation            | Add Remove                                                                                           |
| Scalls and Sharing       | Share your local files C:\Users\Executive                                                            |
| Floating-VM              | On On                                                                                                |
|                          | Allow auto access to removable storage                                                               |
|                          | On On                                                                                                |
|                          | Do not show dialog when connecting to a desktop or application                                       |
|                          |                                                                                                    |
|                          |                                                                                                    |
| 📕 🔎 🖬 🗳 💭 📘              | NG 😨 🔮 🥐 😰 📮                                                                                         |

### 15.ทำการ Click This PC และ Click Drive D: จากนั้น Click Select Folder

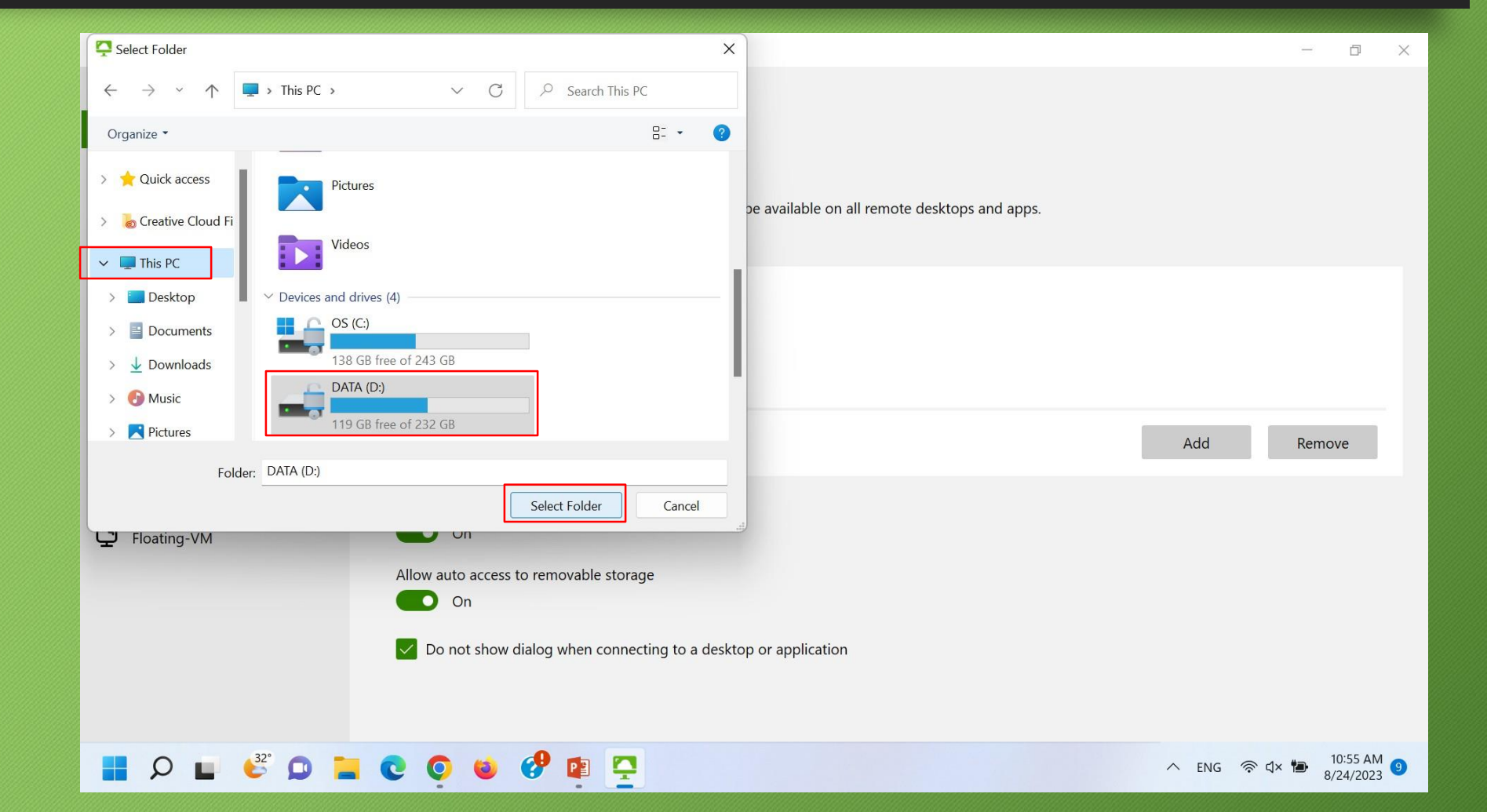

16. จากนั้นจะพบรายการ Drive D: ซึ่งทำไว้สำหรับการ Upload File จากเครื่อง Client ไปยังโปรแกรม SAP ในระบบ VDI และการ Download File จากโปรแกรม SAP ในระบบ VDI ไปยังเครื่อง Client

| <ul> <li>Crive &amp; Folder Sharing</li> <li>USB Devices</li> <li>VMware Blast</li> <li>Real-Time Audio-Video</li> <li>Printers</li> <li>Applications</li> </ul> | Drive & Folder Sharing<br>Global Sharing Exclusive Sharing<br>Used for sharing folders and drives. Shared items will be available on all remote desktops and apps.<br>Add/Remove a drive or, folder to share:<br>C:\Users\Executive<br>C:\Users\Executive |     |        |                       |
|----------------------------------------------------------------------------------------------------|----------------------------------------------------------------------------------------------------|-----|--------|-----------------------|
| <ul> <li>Multi-Launch</li> <li>Shortcuts</li> <li>Geolocation</li> <li>Calls and Sharing</li> <li>Floating-VM</li> </ul>                                         | Share your local files C:\Users\Executive                                                                                                    | Add |        | Remove                |
|                                                                                                    | Allow auto access to removable storage<br>On<br>Do not show dialog when connecting to a desktop or application                                                                                                    |     |        |                       |
| 📕 🔎 🖬 🗳 📮                                                                                                    | . C 💿 💩 🤣 😰 📮                                                                                                    |     | ې ۋە ئ | 11:03 AM<br>8/24/2023 |

17. ทำการ Click เมนู Applications และทำการ On Extend the local IME to hosted applications จากนั้น Click < เพื่อย<sup>้</sup>อนกลับ

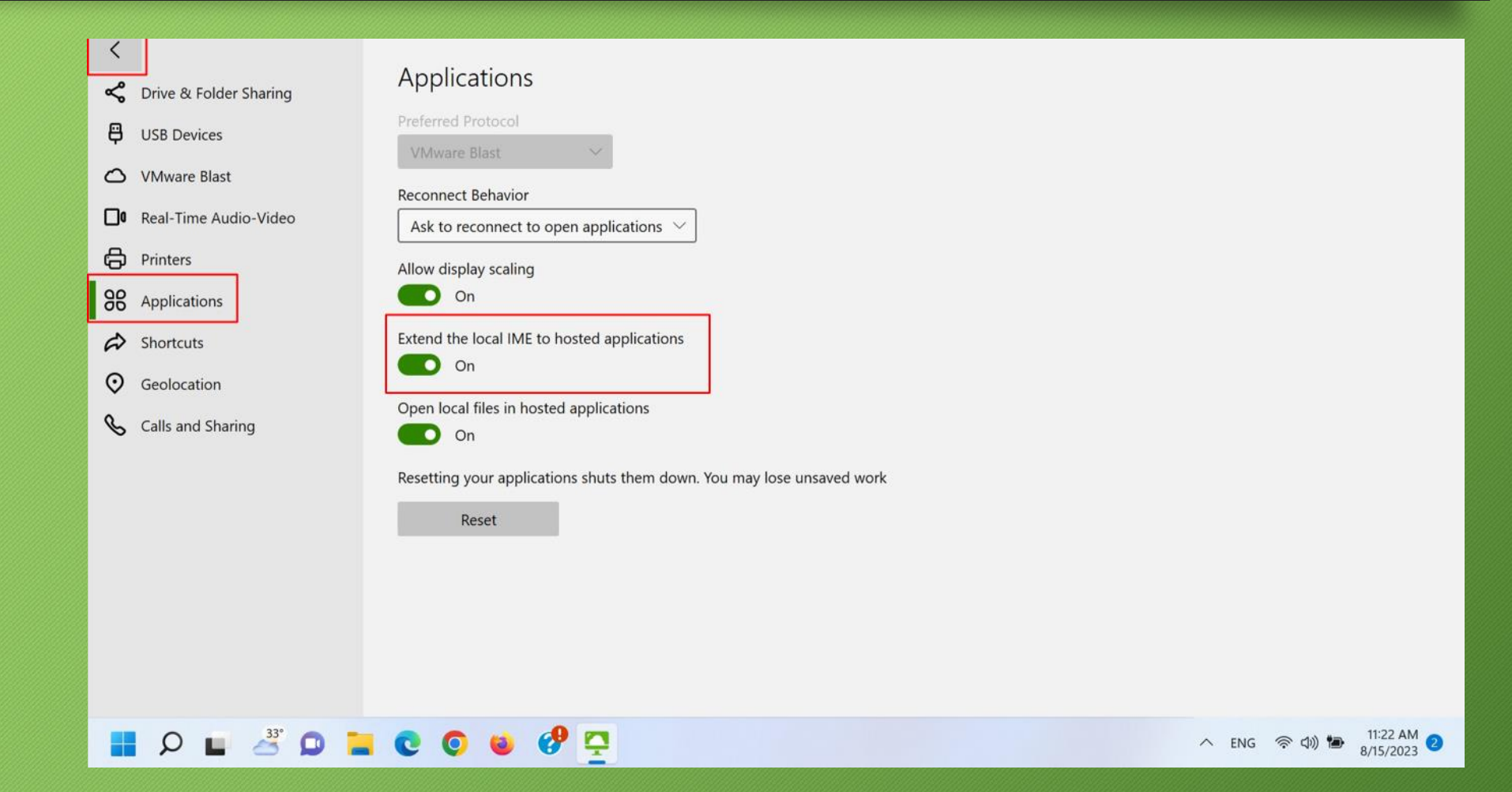

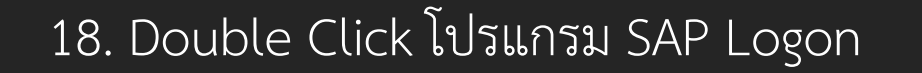

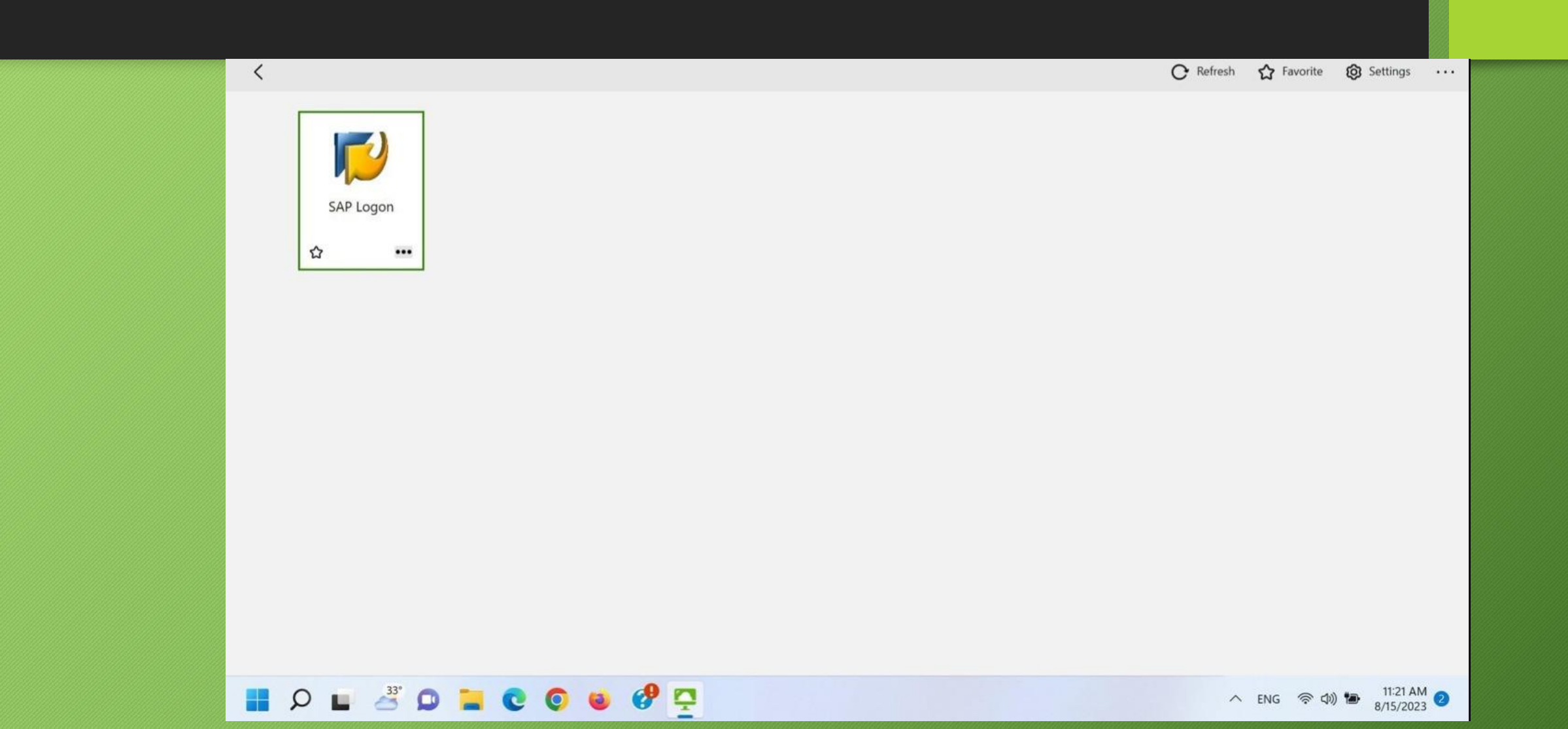

## 19. ทำการ Click ที่ภาพด้านหน้า SAP Logon และ Click Options

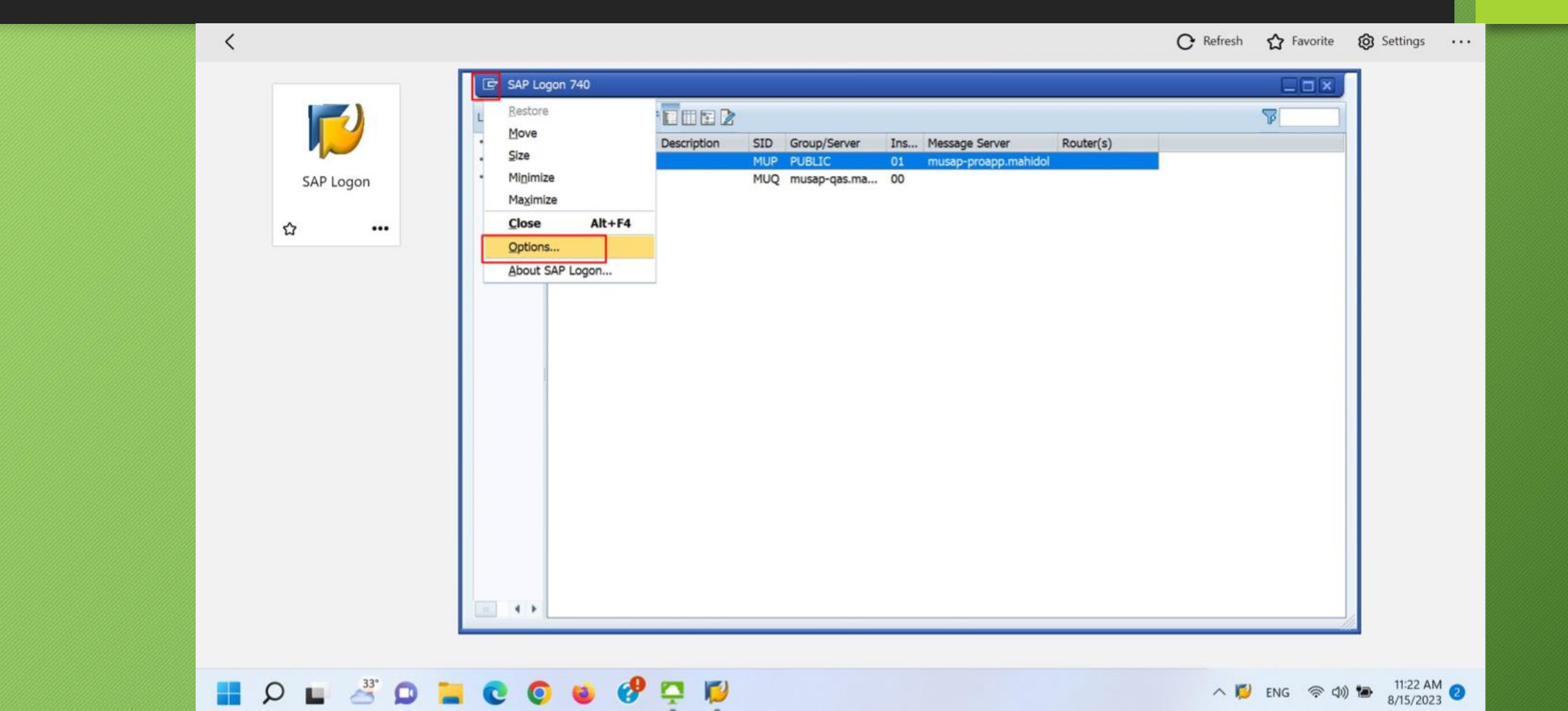

20. ทำการ Click Drop Down Visual Design และ Click Theme Preview/Settings และนำเครื่องหมาย √ ออกตามภาพ โดยเหลือเครื่องหมาย √ ไว้ที่ Use Corbu style Icons

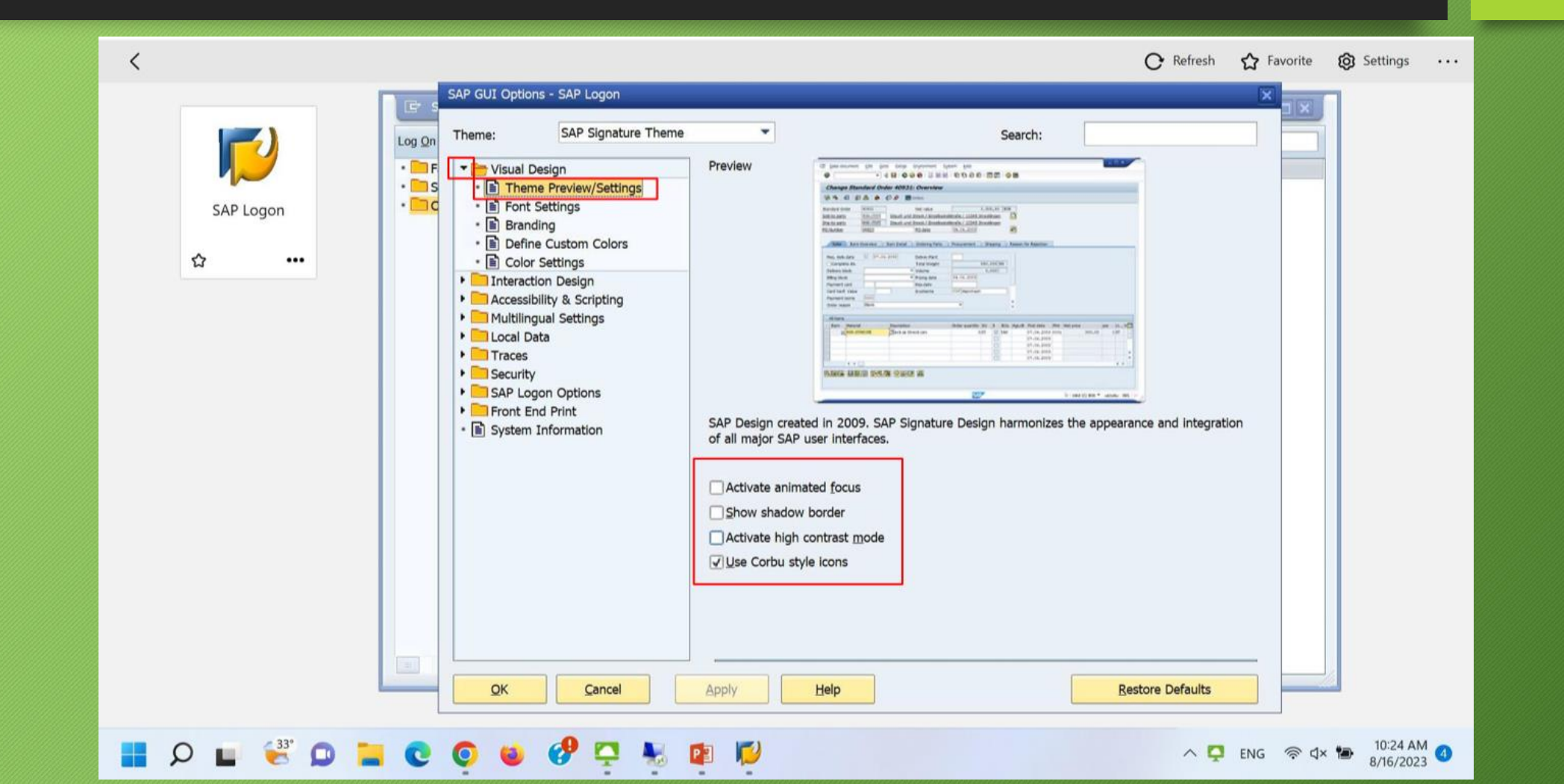

21. ทำการ Click Drop Down SAP Logon Options และ Click Local Configuration Files ให้ใส่ <u>C:\SAP\Common</u> ใน Path of Local Configuration Files จากนั้น Click OK และทดสอบใช้งาน โปรแกรม SAP

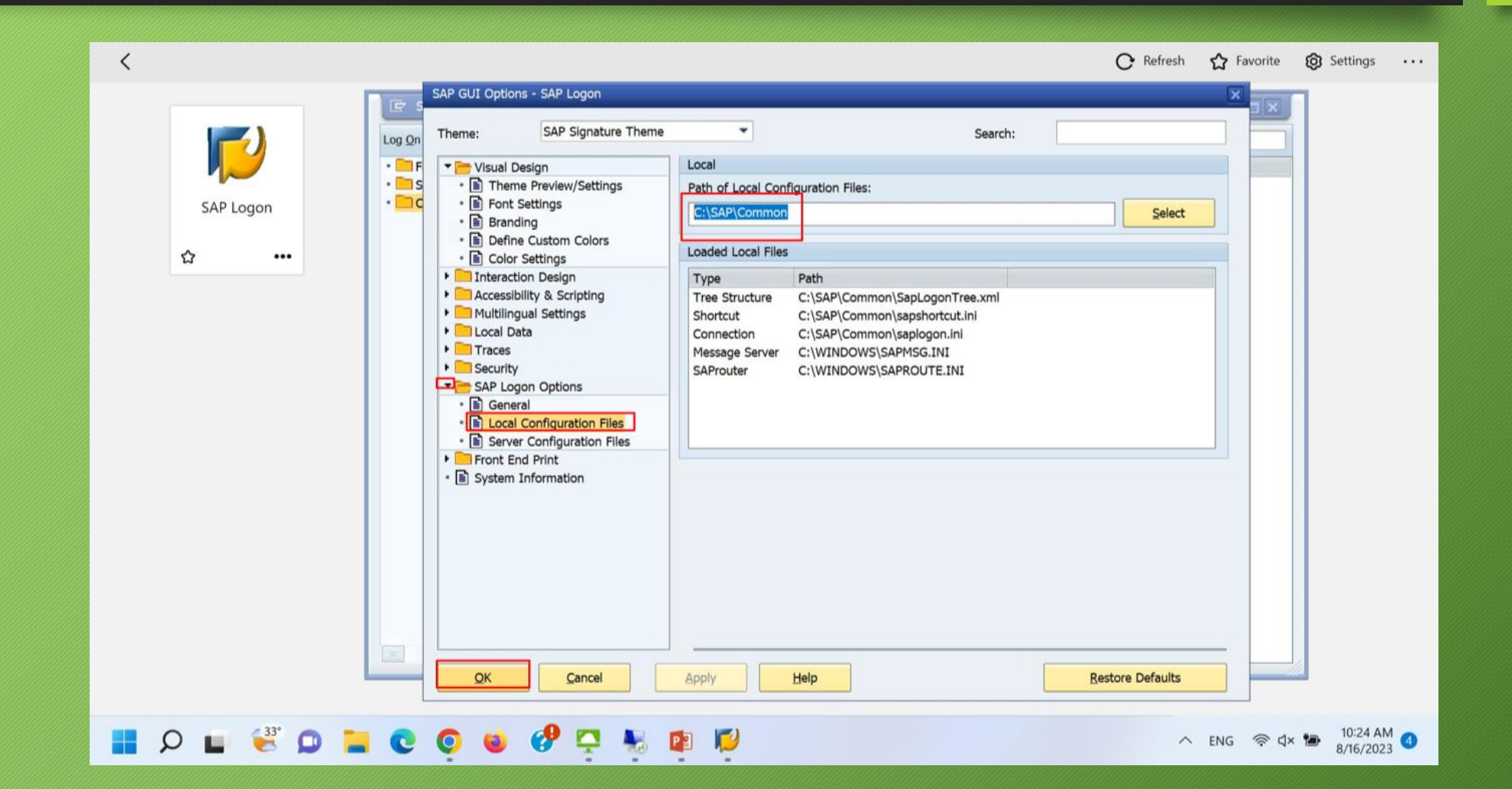